## HOW TO: Drop a Class from your Schedule

**DIRECTIONS:** You can follow the directions below to drop one or multiple classes. Be sure to consult with counselor prior to dropping any class(es).

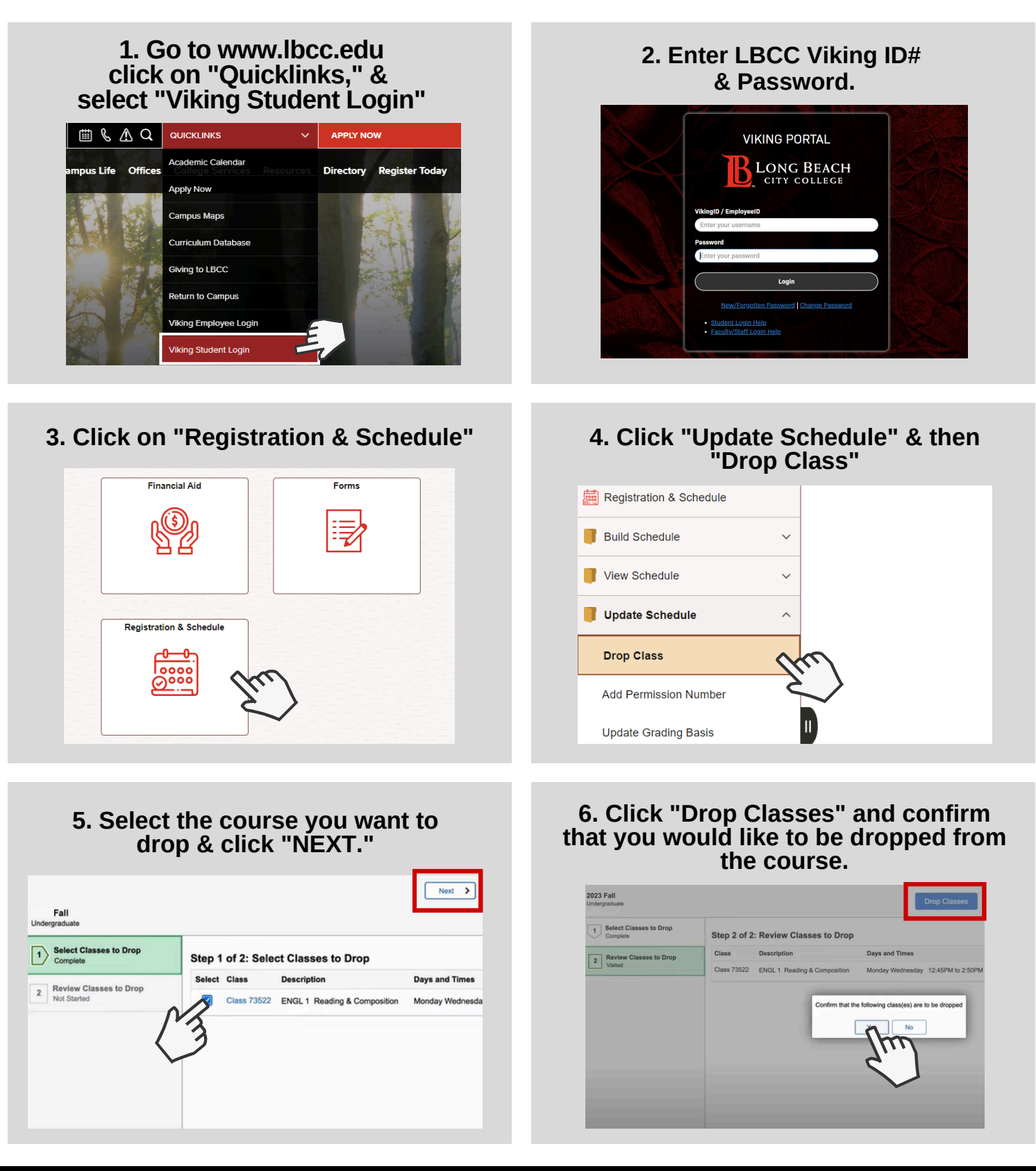

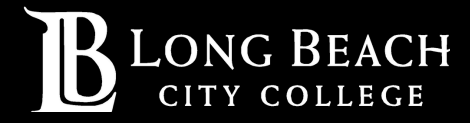

For further assistance, contact our Welcome Center Email: getstarted@lbcc.edu | Phone: (562)938-4049